## UPS F59 Cruise Control Module (CCM) (Radar) Calibration (IDS) Alignment (FDRS) <sub>8/16/23</sub>

### Job Requirements

- Ford software: IDS (2000 2022 model years), FDRS (2023 & newer model years)
- Ford VCM adapter
- Spade screwdriver to remove radar cover
- E6 (external torx) socket and wrench
- Inclinometer or bubble level
- Drive vehicle on route with as many radar targets (metal signs, fences, guard rails, cars) as possible achieving a minimum of 35 MPH.
  - OK to stop vehicle during calibration process just don't turn ignition key off until completed.
  - OK if road is not straight and turns made during calibration (ignore message in IDS / FDRS)
- Test time will vary but can range from 5 to 30 min of drive time depending on radar targets encountered. Average time is around 10 minutes.
- Parts reference

| Dart Namo                                             | Ford Service Part # (FOR)                                                                                                    | Ford Engineering Part #                                                                                                    | Comments                                                                                                    |  |
|-------------------------------------------------------|----------------------------------------------------------------------------------------------------|----------------------------------------------------------------------------------------------------|----------------------------------------------------------------------------------------------------|--|
| Full Nume                                             | (Part # used to order part)                                                                                                    | (Part # marked on actual part)                                                                                                    |                                                                                                    |  |
| Radar - Cruise Control Module (CCM)                   | 2020 - 2022: LB5Z-9E731-AB                                                                                                    | 2020 - 2022: LB5T 9G768 AB                                                                                                    |                                                                                                    |  |
| NOTE: Requires Ford IDS/FDRS tool for replacement     | 2023: PC4Z 9E731 A                                                                                                    | 2023: PC4T 9G768 AA                                                                                                    |                                                                                                    |  |
| Radar - Cruise Control Module (CCM) Cover             | LC2Z-17E811-AA                                                                                                    | LC24 17K947 AB5YGY                                                                                                    |                                                                                                    |  |
| Radar - Cruise Control Module (CCM) mounting brackets | <b>Top &amp; Bottom Brackets:</b><br>Utilimaster: (2) LU9Z-14C022-A<br>Morgan Olson: Top: 210007401,<br>Bottom: 210007400<br><b>Middle bracket:</b> LC4Z-14C022-A<br><b>Hardware:</b> (7) -W500225-S307<br>(M8X1.25X30mm bolt)<br>(7) -W520413-S440 (M8x1.25 nut) | Top & Bottom Brackets:<br>Utilimaster: (2) LU9T 14C022 AA<br>Morgan Olson: Does not use Ford parts<br>Middle bracket: LC4T 14C022 CD<br>Hardware: (7) -W500225-S307<br>(M8X1.25X30mm bolt)<br>(7) -W520413-S440 (M8x1.25 nut) | NOTE: Morgan Olson<br>uses their own<br>brackets top and<br>bottom brackets to<br>mount the radar that<br>must be sourced<br>from Morgan Olson. |  |

## Steps

- 1. Address all non- CCM related fault codes
- 2. If a new CCM is being installed, perform:
  - As-Built programming on it w/ IDS (2000 2022 model years)
  - Configuration on it w/ FDRS (2023 & newer model years)
- 3. Ensure proper radar mounting to front bumper
- 4. Adjust radar to proper angle
- Perform road test calibration / alignment using Ford software: IDS (2000 – 2022 model years), FDRS (2023 & newer model years) and Ford VCM adapter

## Step 3. Ensure proper radar mounting to chassis front bumper

• Remove cover to expose CCM (radar) module (cover held on by 3 clips, pry cover off with spade screwdriver)

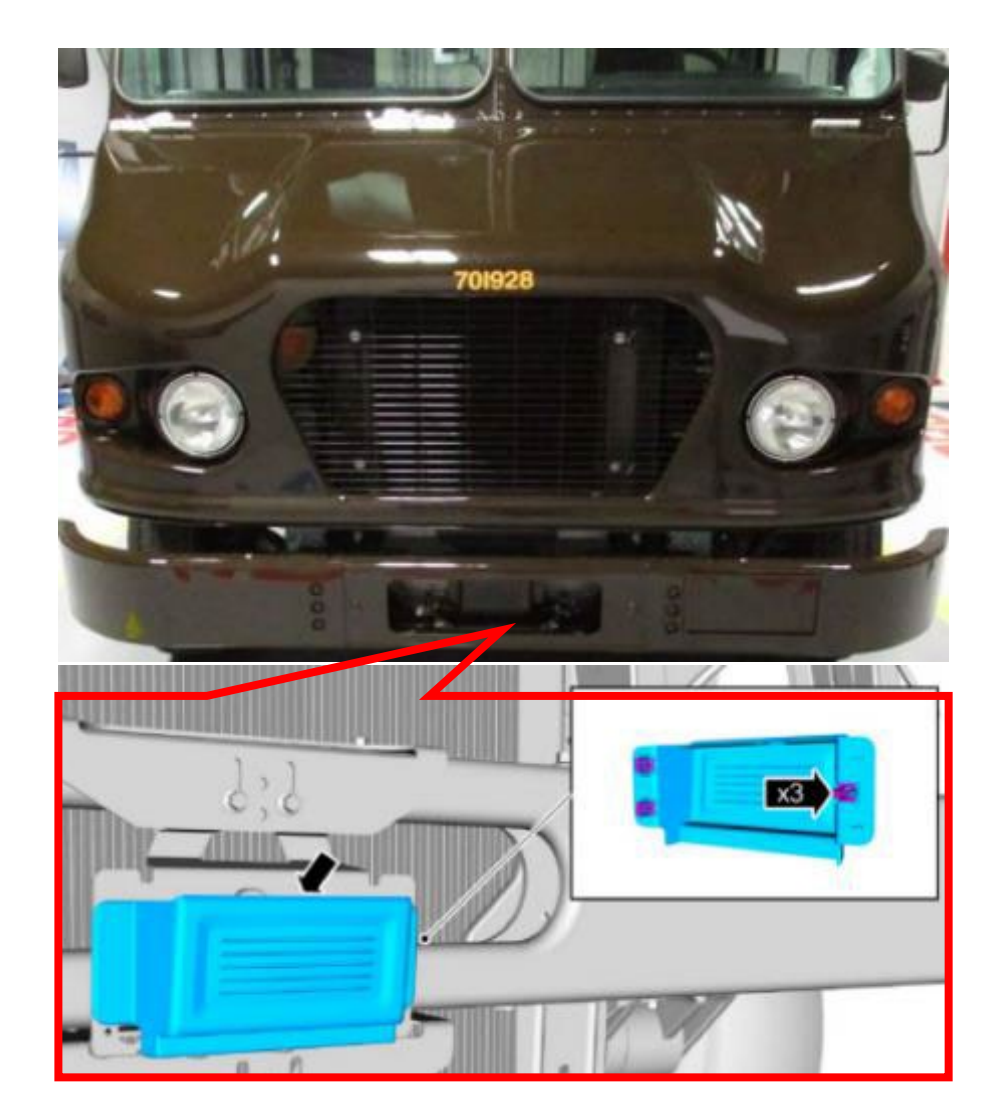

## Step 3. Ensure proper radar mounting to chassis front bumper

- Inspect all radar module and bracket fasteners to ensure they are tight
- Make sure connector is plugged into the radar module

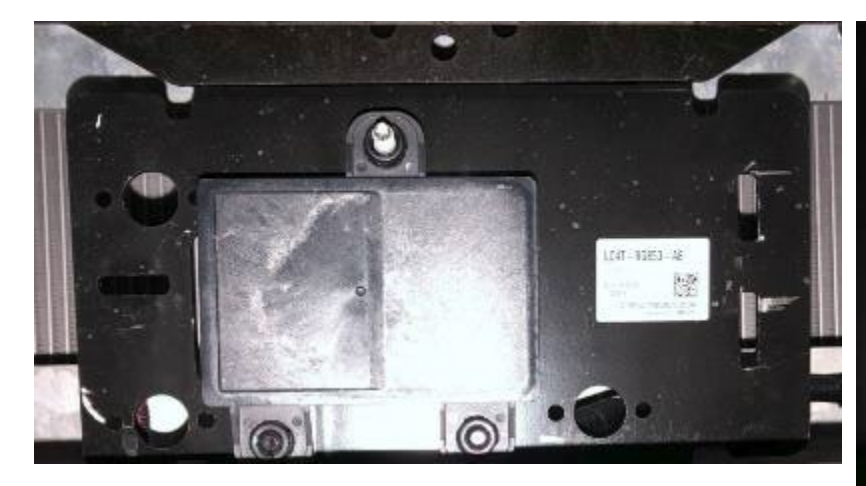

Fig. 1. Front of radar module and bracket assembly with cover removed

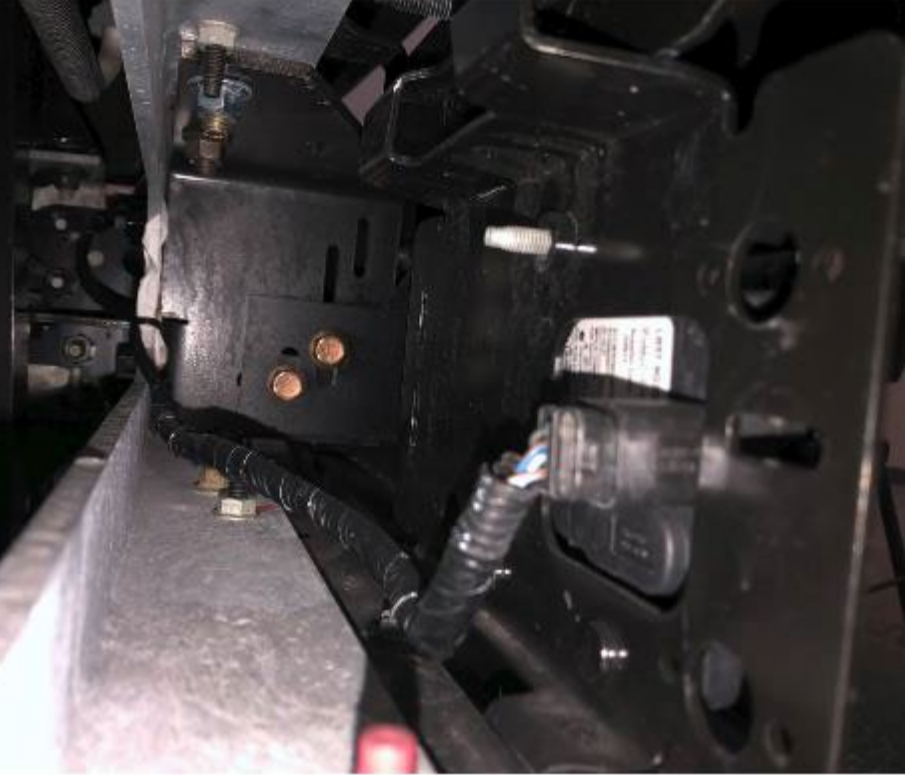

Fig. 2. Back of radar module and bracket assembly

### Step 4. Adjust radar to proper angle

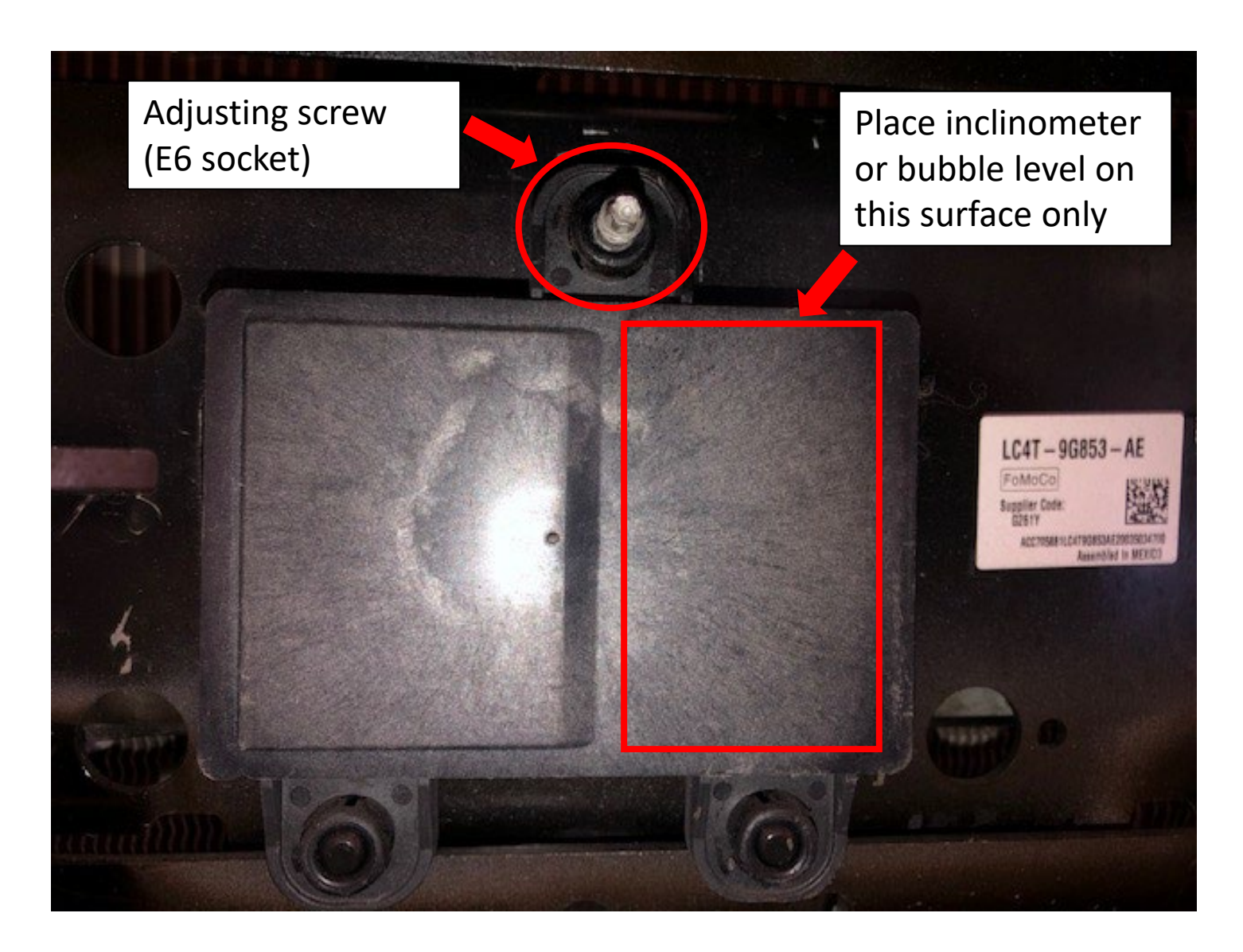

Refer to radar and camera angle slides for adjustment settings

Utilimaster F59 Radar Angle (60 degree windshield angle)

- After zeroing inclinometer to windshield, proper inclinometer reading for radar face shown below. Vehicle does not have be to on level ground when using inclinometer zeroed to windshield
- To use bubble level, vehicle must be on level ground

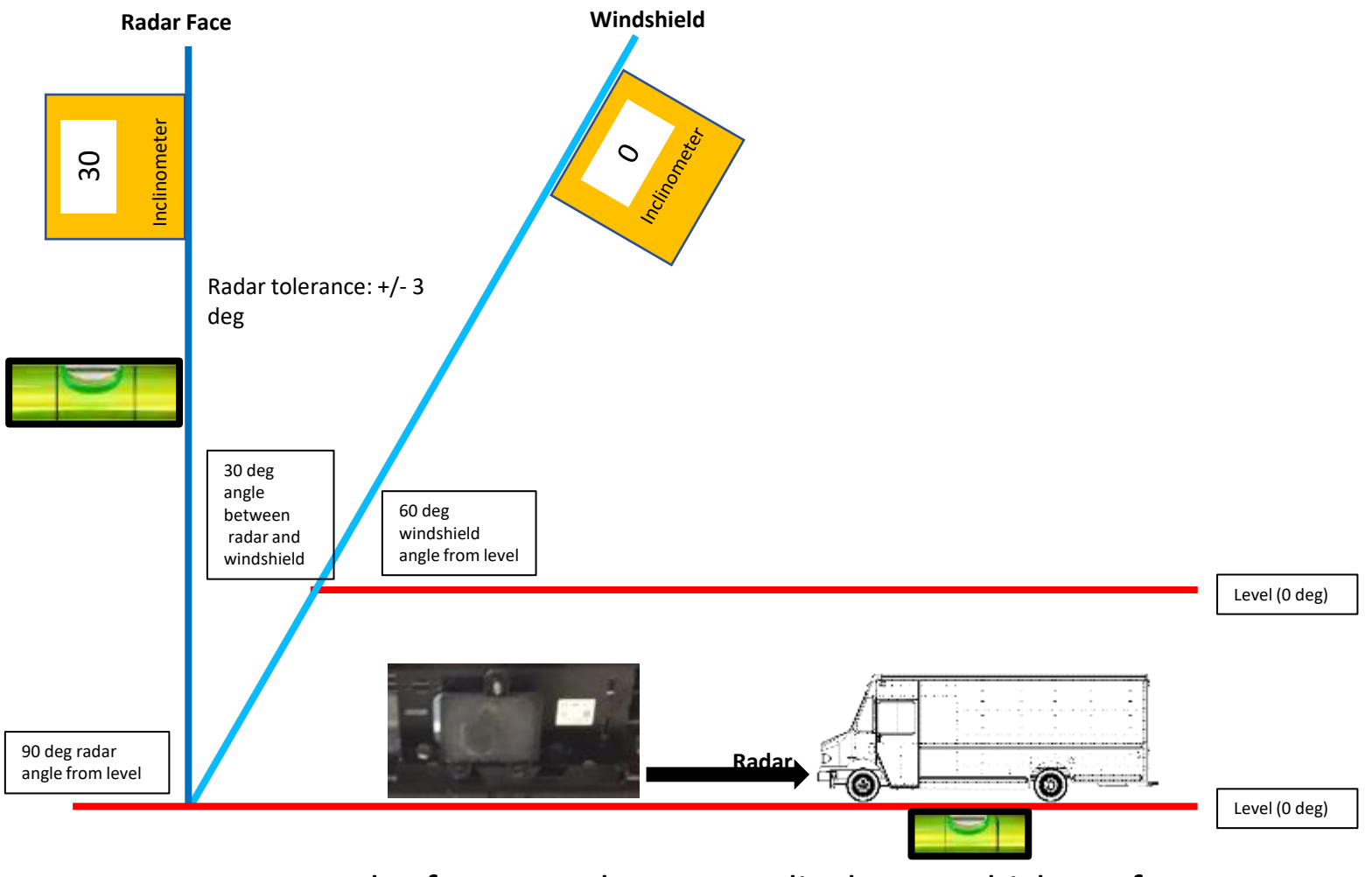

Radar face must be perpendicular to vehicle surface

#### Morgan Olson F59 Radar Angle (67 degree windshield angle)

- After zeroing inclinometer to windshield, proper inclinometer reading for radar face shown below. Vehicle does not have be to on level ground when using inclinometer zeroed to windshield
- To use bubble level, vehicle must be on level ground

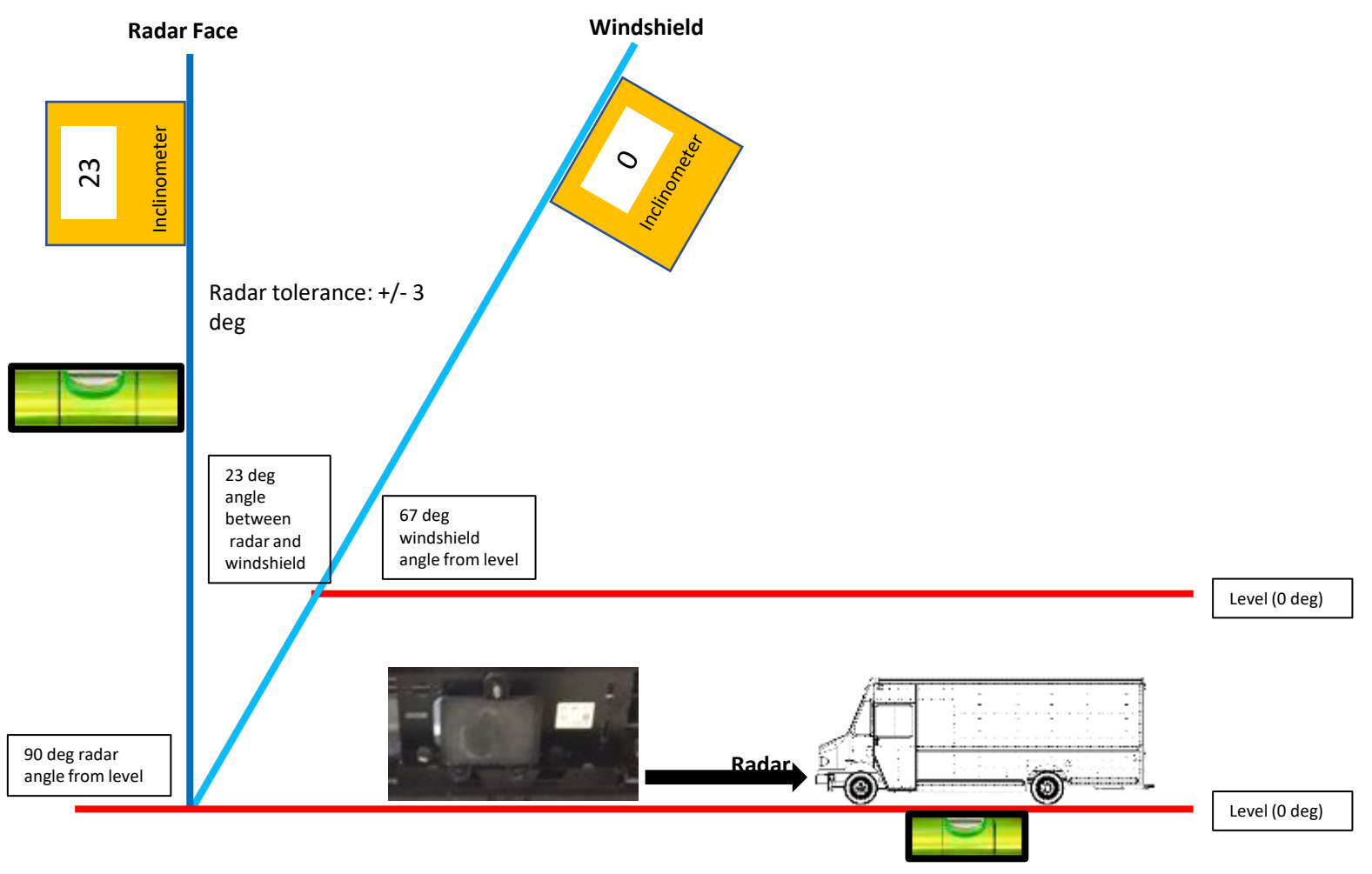

Radar face must be perpendicular to vehicle surface

### Step 4. Adjust radar to proper angle

• Install radar cover

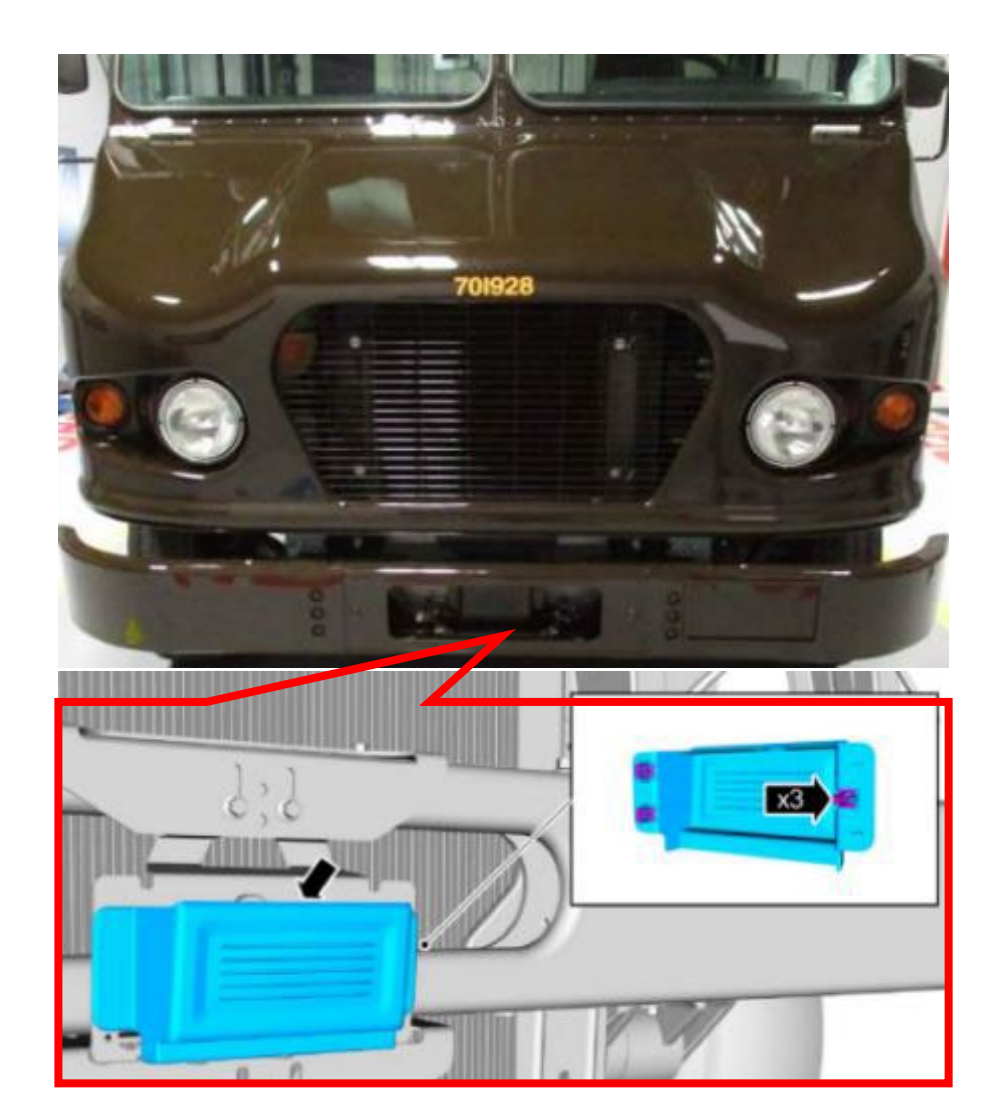

# Ford IDS software (2000 – 2022 model years)

See next section for FDRS instructions

• Connect Ford IDS and launch CCM calibration as shown below

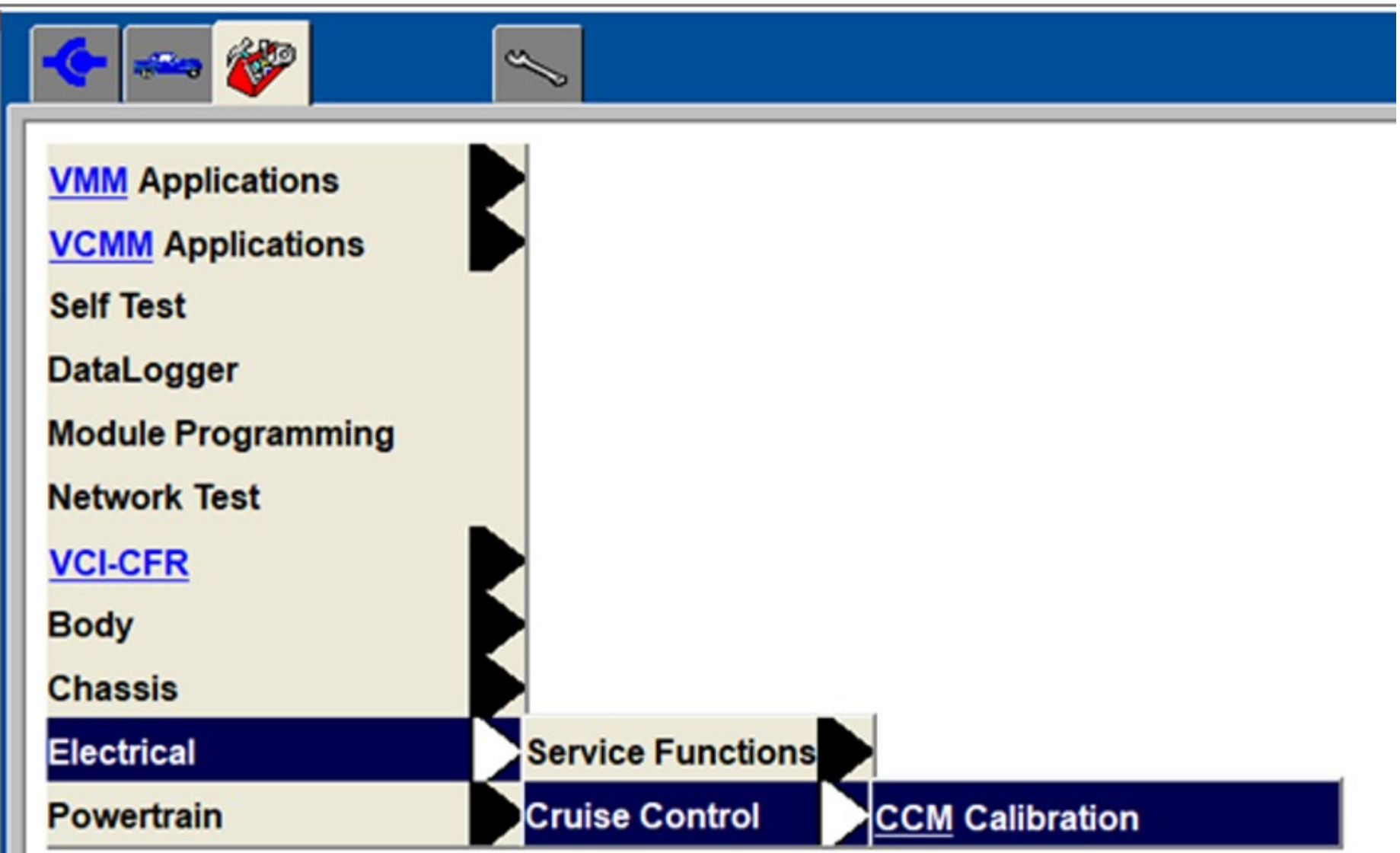

• Follow instructions on IDS to proceed with calibration

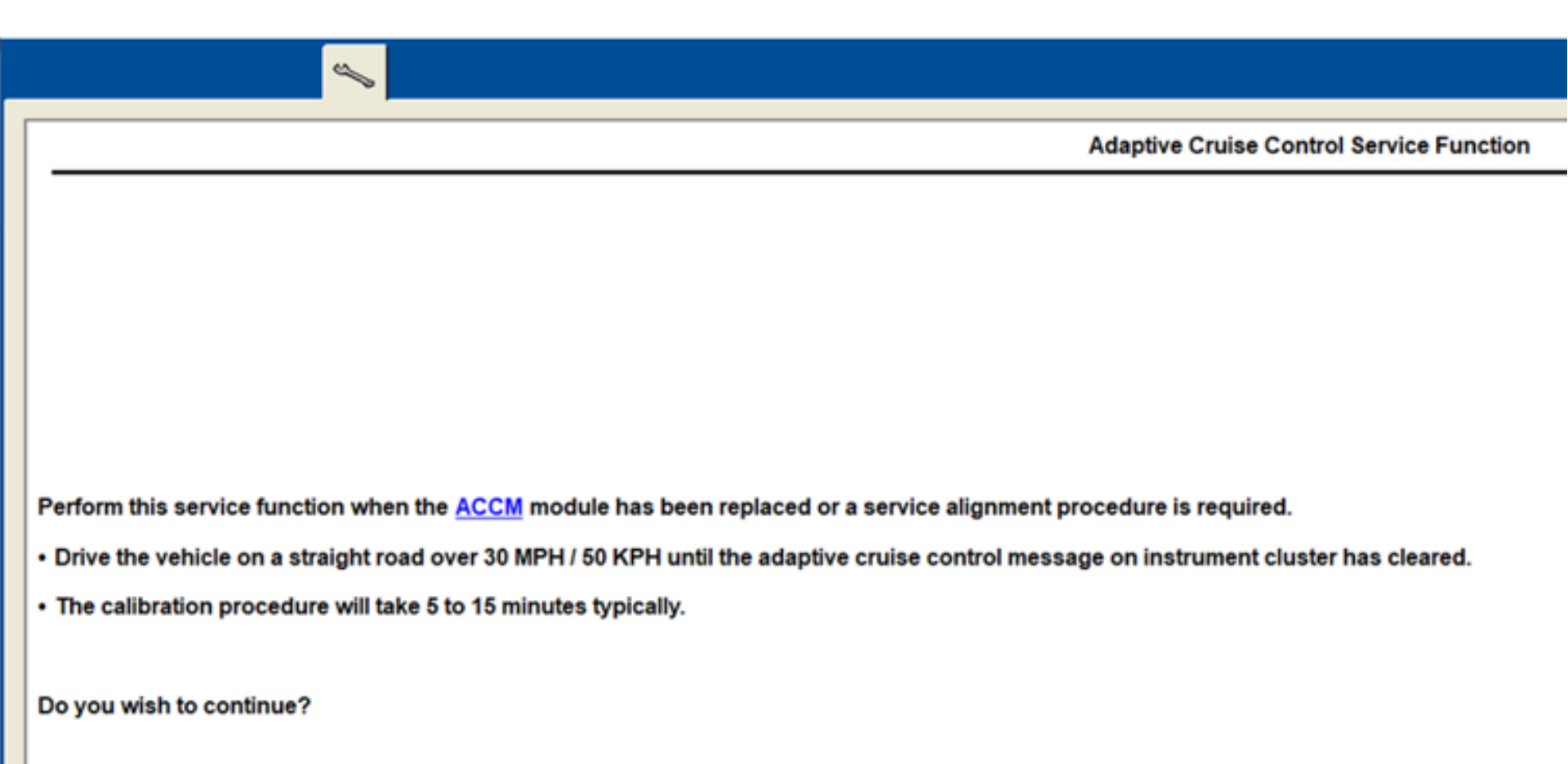

• Follow instructions on IDS to proceed with calibration

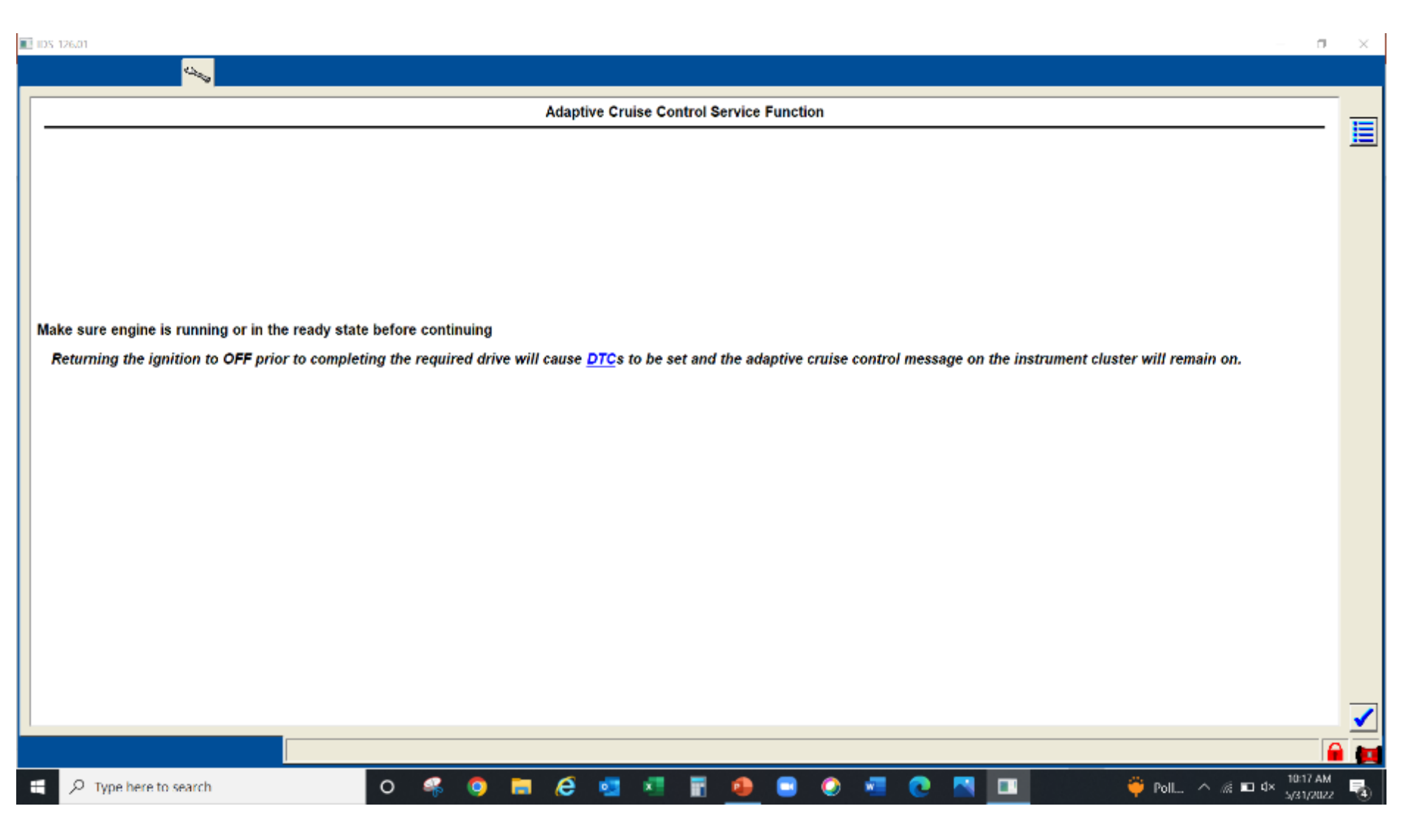

- Drive vehicle on route with as many radar targets (metal signs, fences, guard rails, cars) as possible achieving a minimum of 35 MPH.
  - OK to stop vehicle during calibration process just don't turn ignition key off until completed.
  - OK if road is not straight and turns made during calibration (ignore message in IDS)
- Test time will vary but can range from 5 to 30 min of drive time depending on radar targets encountered. Average time is around 10 minutes

E105-126.01

• "Front Sensor Not Aligned" message on cluster will go away when calibration complete

| l | Adaptive Cruise Control Service Function                                                                                                    |   |                             |
|---|----------------------------------------------------------------------------------------------------|---|-----------------------------|
|   | Drive the vehicle on a straight road over 30 MPH / 50 KPH until the adaptive cruise control message on instrument cluster has cleared.   • Drive vehicle until Front Sensor Not Aligned message is no longer present then select [Confirm] button. |   | Front Sensor<br>Not Aligned |
|   |                                                                                                    |   |                             |
|   | 11 🔎 Type Incle to search 🕐 🤗 🛤 🙋 🔤 🖉 📲 🧕 😑 🔕 🐖 💽 🚺 🔝 🚺 🖬 👘                                                                                                    | R |                             |

 NOTE: If a camera (IPMA) calibration also needs to be performed it can be started at this time as well so both the camera and radar calibrations can be performed simultaneously while driving reducing the time required to perform both calibrations

• Final IDS screen when calibration successful

|   | IDS-126.01                                                                                                    | - o         | $\times$   |
|---|----------------------------------------------------------------------------------------------------|-------------|------------|
|   |                                                                                                    |             |            |
|   | Adaptive Cruise Control Service Function                                                                                                    |             |            |
|   |                                                                                                    |             |            |
|   |                                                                                                    |             |            |
|   |                                                                                                    |             |            |
|   |                                                                                                    |             |            |
|   |                                                                                                    |             |            |
|   |                                                                                                    |             |            |
|   | The calibration/configuration was successful.                                                                                                    |             |            |
|   |                                                                                                    |             |            |
|   | • Ensure the adaptive cruise control message is no longer shown and DTCs are not present as a result of performing this function prior to returning the vehicle to the customer. |             |            |
|   |                                                                                                    |             |            |
|   |                                                                                                    |             |            |
|   |                                                                                                    |             |            |
|   |                                                                                                    |             |            |
|   |                                                                                                    |             |            |
|   |                                                                                                    |             |            |
|   |                                                                                                    |             |            |
|   |                                                                                                    |             |            |
|   |                                                                                                    |             |            |
|   |                                                                                                    |             |            |
|   |                                                                                                    |             |            |
|   |                                                                                                    | 10-26 411   |            |
| I | 💶 🔎 Type here to search 🛛 🔗 🧠 🧔 🔁 🥭 🐮 🐮 📅 🧶 🐷 🖉 🚾 💽 🖉 🛄 👘 🥔 73°T 🗠 🌾 🕫 🕸                                                                                                    | × 5/31/2022 | - <b>B</b> |

# Ford FDRS software (2023 & newer model years)

- Connect Ford FDRS and launch CCM alignment as shown below
  - NOTE an internet connection is required to download and run the alignment

| 900 C                                                                               |                                                         | - u x                            |
|-------------------------------------------------------------------------------------|---------------------------------------------------------|----------------------------------|
| Yehicle Identification 🔯 Toolbox Measurement Toolbox                                |                                                         | j-sch449 🗮 💼 🖂 🕐 🖞 (69)          |
| Toolbox                                                                             |                                                         |                                  |
| Network Test Results Responded Positively Responded Negatively Responded Negatively |                                                         | ٩                                |
|                                                                                     |                                                         |                                  |
| HS1                                                                                 | All Favorites Offline Multi-Medule SW Updates Programma | ble Features Guided Routines CCM |
| РСМ ВСМ                                                                             | 🔶 Self-Test                                             | Run o                            |
| HS2                                                                                 | 👷 Datalogger                                            | Run e                            |
| ABS CCM 🖌 GFM GWM IPMA PAM                                                          | 👷 Network Monitor                                       | Run o                            |
| HS3                                                                                 | + CCM - Programmable Module Installation (PMI)          | Download                         |
| IPC SCCM                                                                            | * cfl CCM - Cruise Control Module (CCM) Configuration   | Line Download                    |
|                                                                                     | ★ af CCM - Cruise Control Radar Alignment               | Download                         |
|                                                                                     |                                                         | ·                                |
|                                                                                     |                                                         |                                  |
|                                                                                     |                                                         |                                  |
|                                                                                     |                                                         |                                  |
|                                                                                     |                                                         |                                  |
|                                                                                     |                                                         |                                  |
|                                                                                     |                                                         |                                  |
|                                                                                     |                                                         |                                  |
|                                                                                     |                                                         | ~                                |
|                                                                                     |                                                         |                                  |
| 1F66F5KN5P0A00667 F-STRIPPED CHASSIS 7.3L 2V DEVCT NA PFI V8 GAS                    | FDRS 36.4.8 Co                                          | innected to Device 🚍 🔝 🔤 14.3V 👔 |
| 🕂 🔎 Type here to search 🧼 🎯 🔚 💌 🥥                                                   | 🗑 🤒 📲 🕐 💖 💁 🚾 🔍 🏓 874                                   | Partly sunny 🛆 🙉 🛋 🕬 🐯 🖏         |
|                                                                                     |                                                         | 18                               |

- Connect Ford FDRS and launch CCM alignment as shown below
  - NOTE an internet connection is required to download and run the alignment

| P2                                                                           |                                                                                                    | – o ×                           |  |  |
|------------------------------------------------------------------------------|----------------------------------------------------------------------------------------------------|---------------------------------|--|--|
| 😂 Vehicle Identification 🛛 🍟 Tonbox                                          | j-sch449 🗾                                                                                                    | 🚔 🖂 🖓 📮 🏟                       |  |  |
| Toolbox                                                                      |                                                                                                    |                                 |  |  |
| Network Test Results Responded Pasifixely CMDTCs detected Ronun Notwork Test |                                                                                                    | ٩                               |  |  |
| HS1                                                                          |                                                                                                    |                                 |  |  |
| PCM BCM                                                                      | All Favorites Offline Multi-Module SW Lipdates Programmable Features Guider                                                                                                    | Run e                           |  |  |
| HS2                                                                          | The second second secon | Run a                           |  |  |
| ABS CCM 🖌 GEM GWM IPMA PAM                                                   | * Network Monitor                                                                                                    | Run ø                           |  |  |
| HS3                                                                          | * GCM - Programmable Module Installation (PMI)                                                                                                    | Download                        |  |  |
| IPC SCCM                                                                     | 👷 🔐 CCM - Cruise Control Module (CCM) Configuration                                                                                                    | De <b>Run</b> and               |  |  |
|                                                                              | 🛨 🔐 CCM Cruise Control Radar Alignment                                                                                                    | Run ø                           |  |  |
|                                                                              |                                                                                                    |                                 |  |  |
| 1F66F5KN5P0A00667 F-STRIPPED CHASSIS 7.3L 2V DEVCT NA PFI V8 GAS             | FDRS 35.4.8 Connected to Device                                                                                                    | 14.3V 🔒                         |  |  |
| 👖 🔎 Type here to search 🛛 🧠 🧿 🛅 💌 😁 📀                                        | 🛱 🧶 🐖 💽 🦸 🚋 👘 📚 🗞 🗞                                                                                                    | € == 44) 1:32 PM<br>8/15/2023 🖏 |  |  |

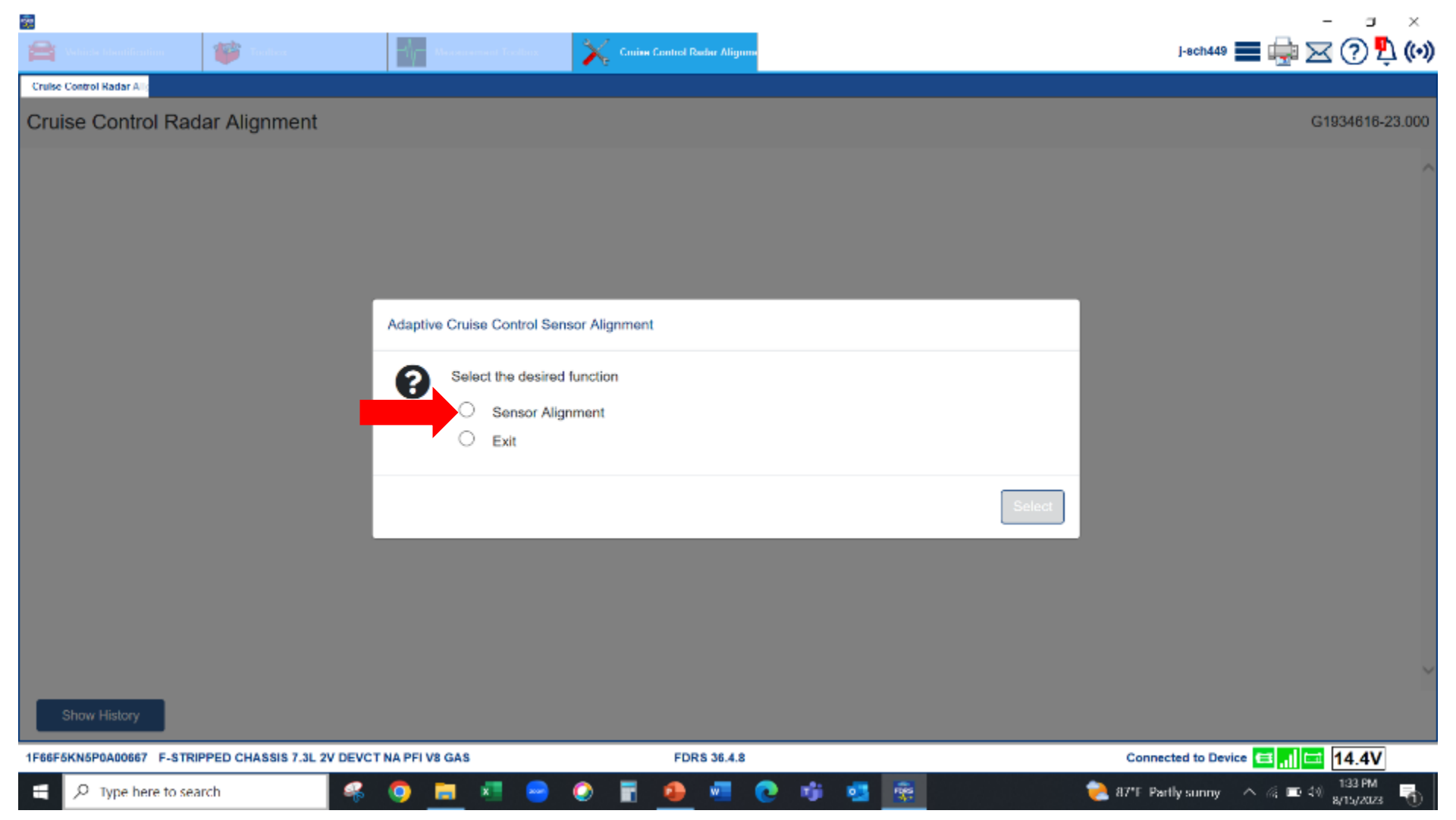

- Drive vehicle on route with as many radar targets (metal signs, fences, guard rails, cars) as possible achieving a minimum of 35 MPH.
  - OK to stop vehicle during calibration process just don't turn ignition key off until completed.
  - OK if road is not straight and turns made during calibration (ignore message in IDS)
- Test time will vary but can range from 5 to 30 min of drive time depending on radar targets encountered. Average time is around 10 minutes
- "Front Sensor Not Aligned" message on cluster will go away when calibration complete

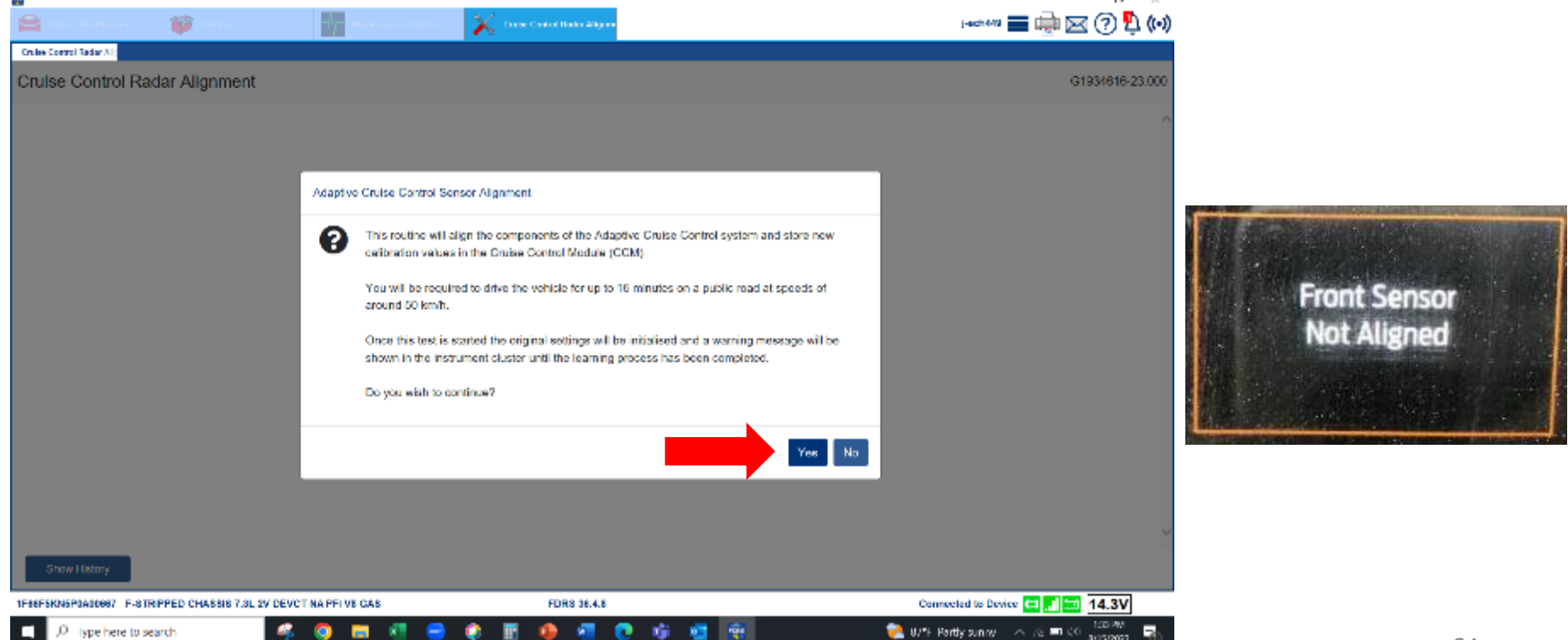

| ÷                                               |                                          |                 | – a ×                           |
|-------------------------------------------------|------------------------------------------|-----------------|---------------------------------|
| 🚔 Selecte Bendlinston 🎬 Select                  | Marana facility 🔀 Craine Control Reduct  | igane.          | j-ech449 🗮 🖶 🖂 🕐 🖺 (**)         |
| Cruise Control Radar Ali:                       |                                          |                 |                                 |
| Cruise Control Radar Alignment                  |                                          |                 | G1934616-23.000                 |
|                                                 |                                          |                 |                                 |
|                                                 | Adaptive Cruise Control Sensor Alignment |                 |                                 |
|                                                 | Turn ignition to ON (Pos II)             |                 |                                 |
|                                                 |                                          | Ск              |                                 |
|                                                 |                                          |                 |                                 |
| Show History                                    |                                          |                 | ~                               |
| 1F66F5KN5P0A00667 F-STRIPPED CHASSIS 7.3L 2V DE | EVCT NA PFI V8 GAS FDRS 36               | 4.8             | Connected to Device 😑 📶 🔤 14.3V |
| 🛨 🔎 Type here to search 🧉                       | s 🥥 💻 🦉 😁 🖉 🖩 🧶                          | । 💽 📫 📴 👼 📃 🔶 श | *E Partly sunny 🔷 🖉 🎫 🖓 🚼 PM 📑  |

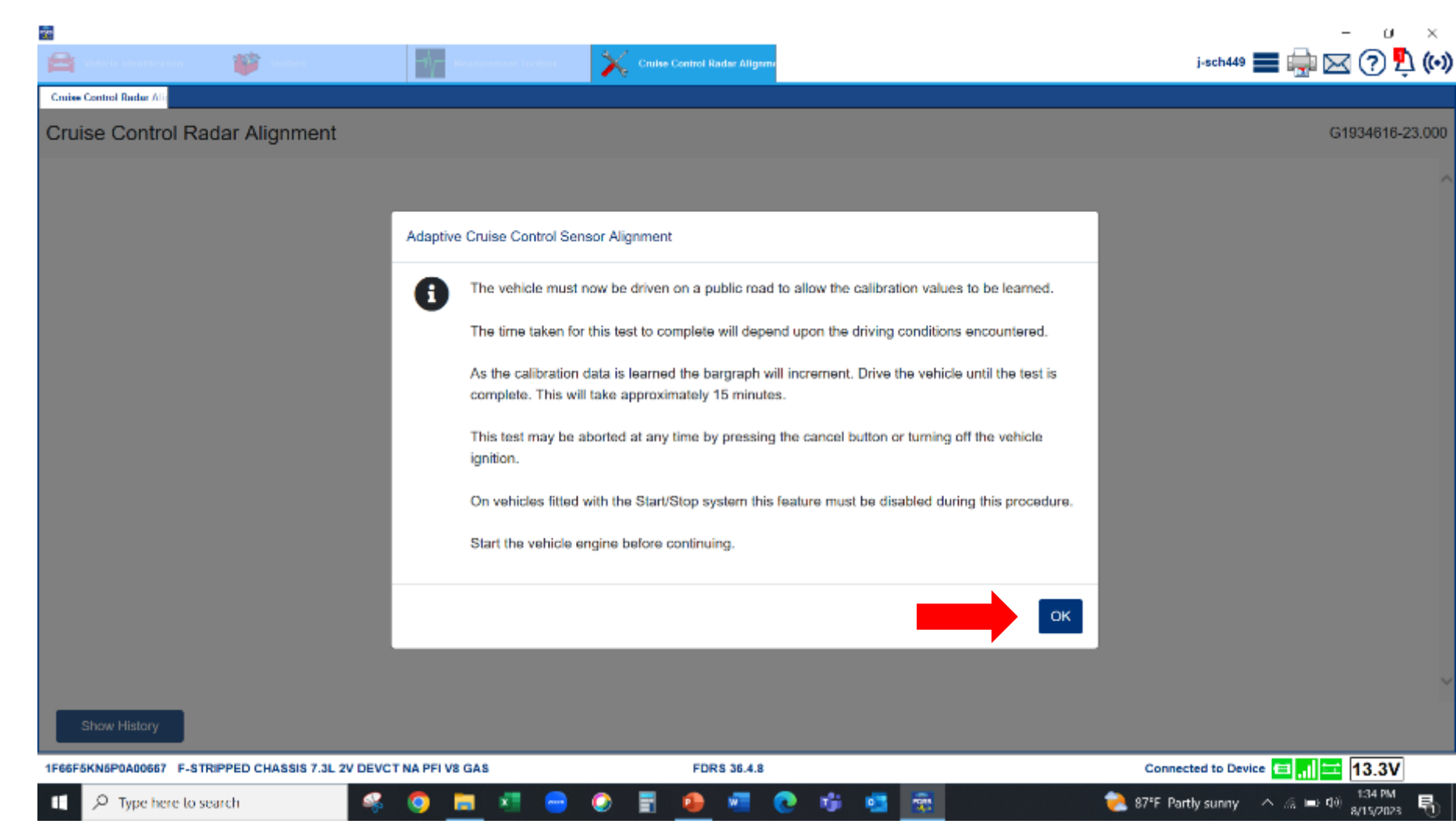

- This screen will show during the alignment process
- NOTE: Unlike the camera alignment, the progress bar DOES NOT fill in during the alignment process

|                                                                                  | - D X                          |
|----------------------------------------------------------------------------------|--------------------------------|
| 🚔 Vende Mannese 😻 Ladar 🕹 🔐 Daarsee et Ladar 🔀 Ender Control Rader Aligent       | j-sch449 🗮 🛶 🖂 🕐 🍢 ((•))       |
| Cruise Control Radue Alia                                                        |                                |
| Cruise Control Radar Alignment                                                   | G1934616-23.000                |
|                                                                                  | ~                              |
| Adaptive Cruise Control Sensor Alignment                                         |                                |
|                                                                                  |                                |
|                                                                                  |                                |
| Adaptive Cruise Control system parameter learning in progress.                   |                                |
| (100)                                                                            |                                |
|                                                                                  |                                |
|                                                                                  |                                |
|                                                                                  |                                |
|                                                                                  |                                |
|                                                                                  |                                |
|                                                                                  |                                |
|                                                                                  | ~                              |
| Show History                                                                     | × Cancel                       |
| 1F66F5KN5P0A00667 F-STRIPPED CHASSIS 7.3L 2V DEVCT NA PFI V8 GAS FDRS 36.4.8 Com | ected to Device 🖬 📊 🔤 14V      |
| 🚍 🔎 Type here to search 🔗 🔕 📻 🐖 😁 🔇 📅 🤷 🖉 🐨 🧟 🐲 📚                                | dy surnity 🗠 🕼 💷 🕸 📅 1:34 PM 📑 |

 NOTE: If a camera (IPMA) calibration also needs to be performed it can be started at this time as well so both the camera and radar calibrations can be performed simultaneously while driving reducing the time required to perform both calibrations

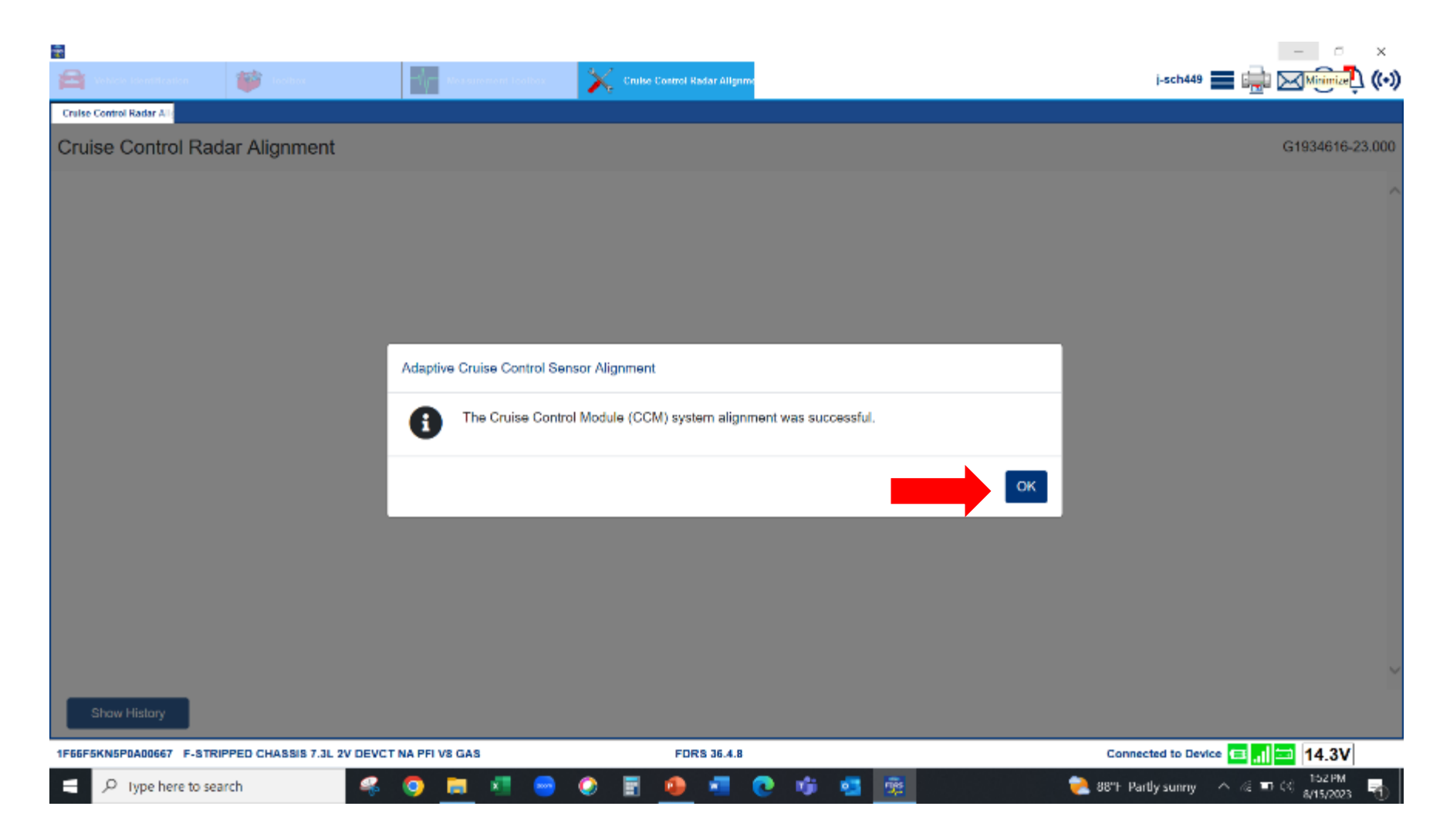

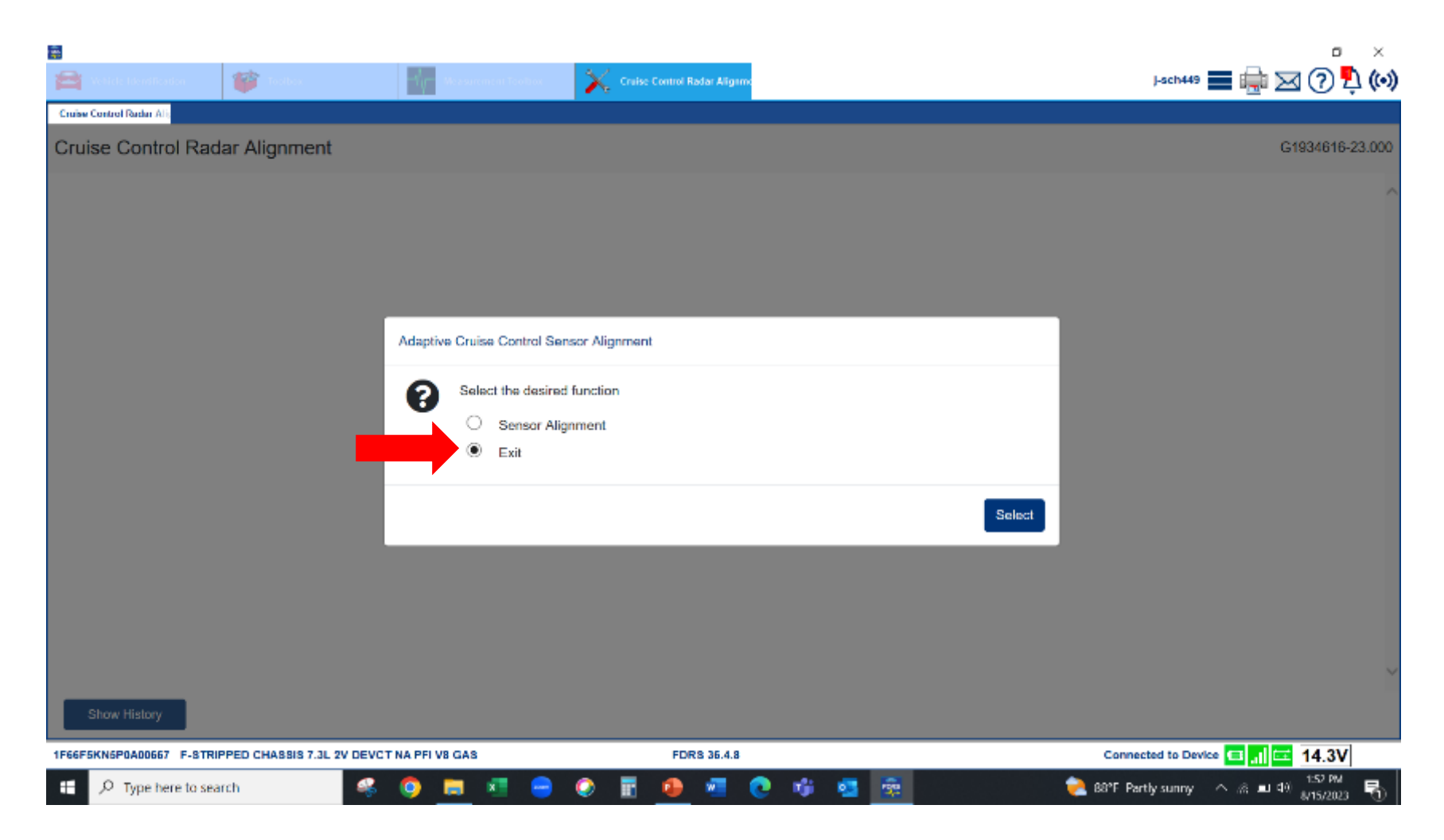

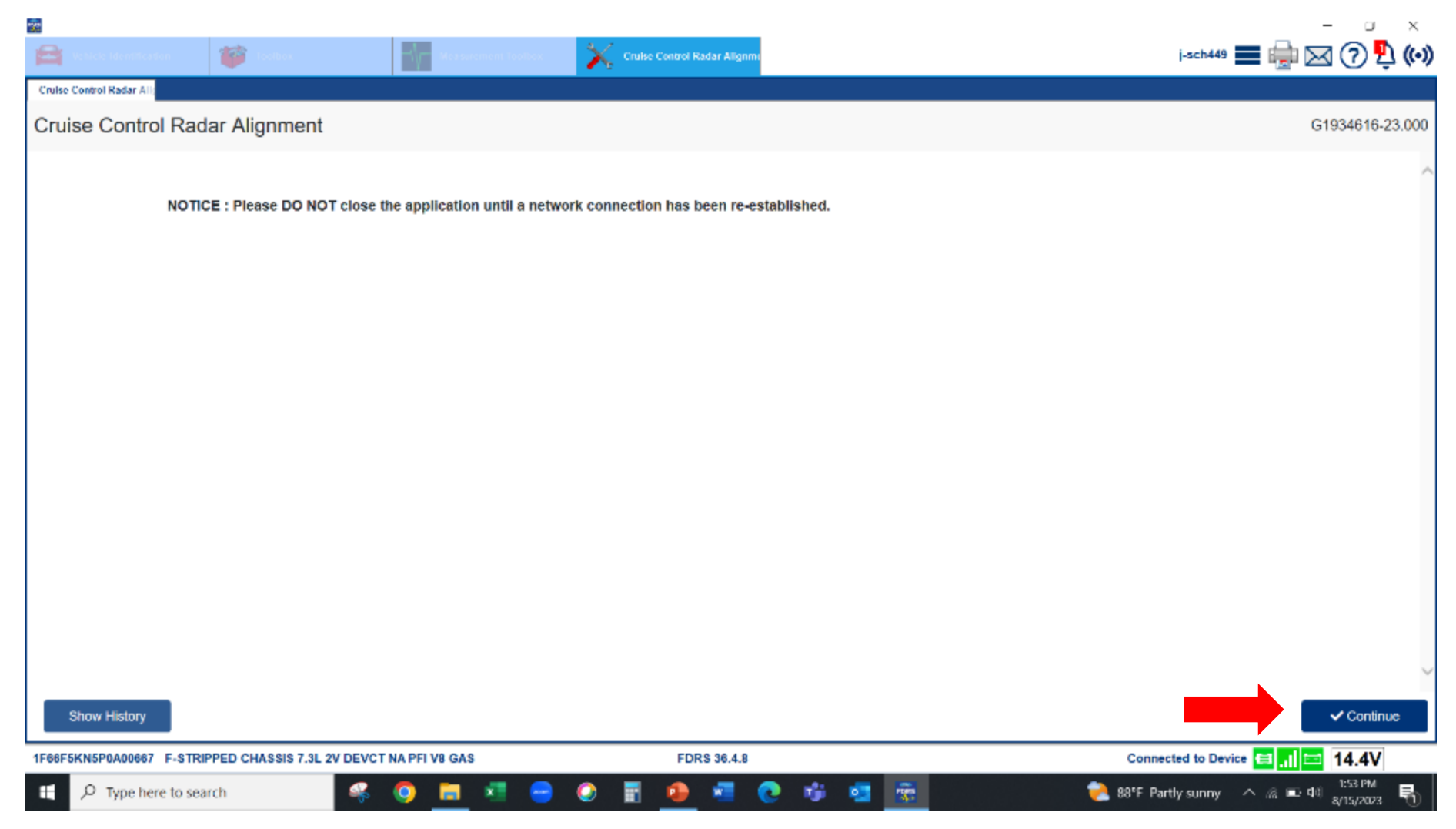

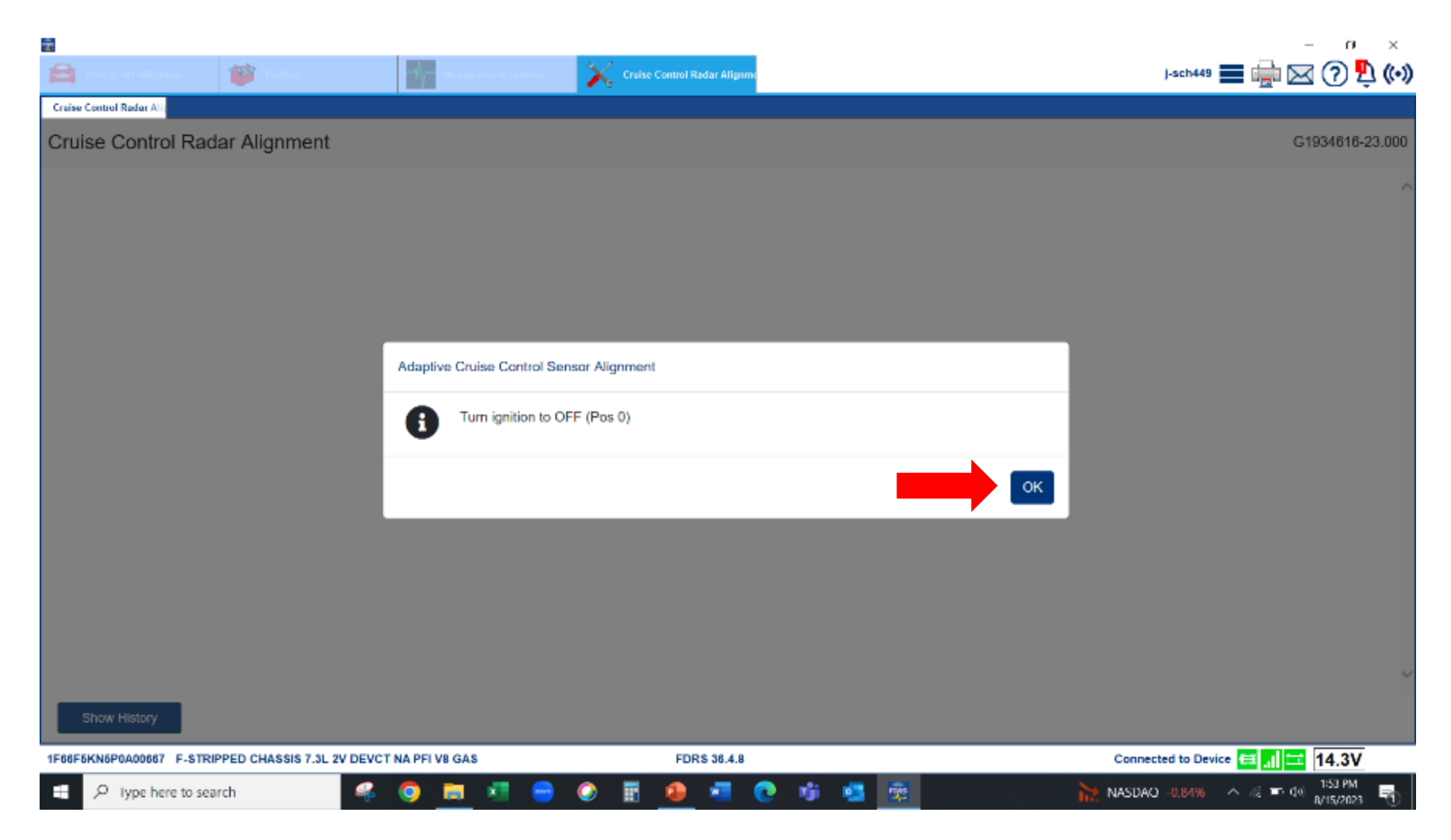

• Final FDRS screen when alignment successful

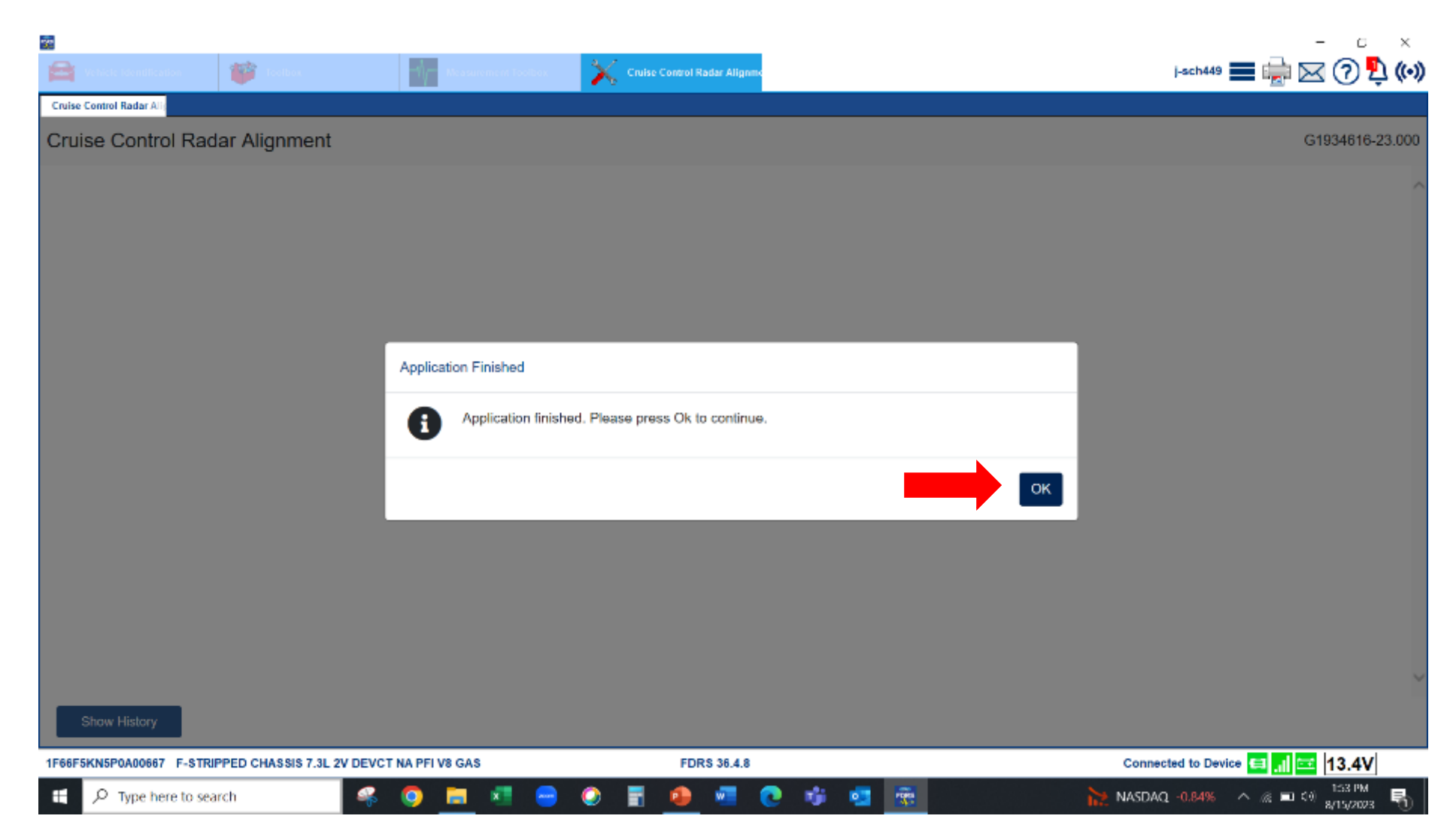